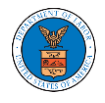

## HOW DO YOU EDIT THE USER TYPE OF A MEMBER?

1. Login to your account as an Organization Administrator and navigate to the Organization's All Members page. Click on the Edit link to edit the User Type (Attorney/Individual) of the member.

| ll Member                     | rs                               |                      |           |           |                           |                |               |
|-------------------------------|----------------------------------|----------------------|-----------|-----------|---------------------------|----------------|---------------|
| Details                       | Cases                            | Appeals              | Members   | Mailbox   | es                        |                |               |
| Name                          | People's Choice Law Fin          | m                    |           |           |                           |                |               |
| Website<br>Occasization Email |                                  |                      |           |           |                           |                |               |
| Contact Name                  | Claire Cooper                    |                      |           |           |                           |                |               |
| Contact Number                | 9879879876                       |                      |           |           |                           |                |               |
| Organization Type             | Public                           |                      |           |           |                           |                |               |
| Address                       | 554004 NE.444 ST , Unit          | ed States            |           |           |                           |                |               |
| dministrat                    | Edit Organization Ma             | anage Administrators |           |           |                           |                |               |
| lame                          | Email                            |                      | User T    | уре       | User Role                 | Created On     |               |
| iju Issac 💄                   | tijutester123@g                  | mail.com             | Attorn    | ey        | Public                    |                | 2:05 EST      |
| lame                          | Email                            | Email                |           | User Role | User Role Created On      |                | Actions       |
| wetha Sunny                   | swethatester001@gm               | ail.com              | Attorney  | Public    | 10/13/202                 | 20 - 04:29 EST | Edit   Remove |
| iju Issac 💄                   | tijutester123@gmail.c            | om                   | Attorney  | Public    | Public 10/14/2020 - 02:05 |                |               |
| oin Request                   | S                                |                      |           |           |                           |                |               |
| me or Email                   |                                  |                      |           |           |                           |                |               |
| Enter Name or Email           | l                                | Search               |           |           |                           |                |               |
| lame                          | Email User Type                  |                      | User Role |           | Created                   | On             | Actions       |
| 'here are no join req         | uests to this organization.      |                      |           |           |                           |                |               |
| te: Red colored ema           | ails show a mismatch with the or | ganization domain.   |           |           |                           |                |               |
| re-Approve                    | ed Members                       |                      |           |           |                           |                |               |
| inter Email Address           |                                  | Search               |           |           |                           |                |               |
| mail                          |                                  | St                   | atus      | Cr        | eated On                  |                | Actions       |
|                               | zeer@gmail.com                   |                      |           |           | 4.0.0000                  |                | P             |

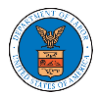

2. The user will be directed to the Edit User Info page.

## **Edit User Info**

| lame                      | nep 🗸 |
|---------------------------|-------|
| Swetha Sunny              |       |
| mail                      |       |
| swethatester001@gmail.com |       |
| lser Type                 |       |
| Att                       | \$    |

3. Change the User Type of the member and click on the Update User button.

## Edit User Info

| Name                      | ? |
|---------------------------|---|
| Swetha Sunny              |   |
| Email                     |   |
| swethatester001@gmail.com |   |
| User Type                 |   |
| Individual 🗢              |   |
| Update User Cancel        |   |

4. A confirmation message will be displayed and in the Active Members table the user type of the member changes.

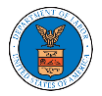

All Members

| 🔊 User Type up                      | dated for the profile (swethatest | er001@gmail.com)   |            |           |                  |            |                        |                        |               |  |
|-------------------------------------|-----------------------------------|--------------------|------------|-----------|------------------|------------|------------------------|------------------------|---------------|--|
| V User Type up                      | dated for the prome (swethatest   | eroor@gmail.com/   |            |           |                  |            |                        |                        |               |  |
|                                     |                                   |                    |            |           |                  |            |                        |                        |               |  |
| Details                             | Cases                             | Appeals            | Members    | м         | lailboxes        |            |                        |                        |               |  |
|                                     |                                   |                    |            |           |                  |            |                        |                        |               |  |
| Name                                | People's Choice Law Firm          |                    |            |           |                  |            |                        |                        |               |  |
| Website                             |                                   |                    |            |           |                  |            |                        |                        |               |  |
| Organization Email                  | Claire Cooper                     |                    |            |           |                  |            |                        |                        |               |  |
| Contact Number                      | 9879879876                        |                    |            |           |                  |            |                        |                        |               |  |
| Organization Type                   | Public                            |                    |            |           |                  |            |                        |                        |               |  |
| Address                             | 554004 NE.444 ST , United         | States             |            |           |                  |            |                        |                        |               |  |
| Add Members                         | Edit Organization Mana            | e Administrators   |            |           |                  |            |                        |                        |               |  |
|                                     | Lon organization                  | ,                  |            |           |                  |            |                        |                        |               |  |
|                                     |                                   |                    |            |           |                  |            |                        |                        |               |  |
| Administrat                         | ors                               |                    |            |           |                  |            |                        |                        |               |  |
| Name                                | Email                             |                    |            | User Type |                  | User Role  |                        | Created On             |               |  |
| Tiju Issac 💄                        | tijutester123@gmail.com           |                    |            | Attorney  |                  | Public     |                        | 10/14/2020 - 02:05 EST |               |  |
| ame or Email<br>Enter Name or Email |                                   | Search             |            |           |                  |            |                        |                        |               |  |
| Name                                | Email                             |                    | User Type  |           | User Role Create |            | Created On             | reated On              |               |  |
| Swetha Sunny                        | swethatester001@gmail.com         |                    | Individual |           | Public           |            | 10/13/2020 - 04:29 EST |                        | Edit   Remove |  |
| Tiju Issac 💄                        | tijutester123@gmail.com           |                    | Attorney   | Attorney  |                  |            | 10/14/2020 - 02:05 EST |                        |               |  |
| oin Request                         | S                                 |                    |            |           |                  |            |                        |                        |               |  |
| ame or Email                        |                                   |                    |            |           |                  |            |                        |                        |               |  |
| Enter Name or Email                 | l                                 | Search             |            |           |                  |            |                        |                        |               |  |
| Name                                | Email                             | User Type          |            | User Role |                  |            | Created On             |                        | Actions       |  |
| There are no join red               | uests to this organization.       |                    |            |           |                  |            |                        |                        |               |  |
| ote: Red colored ema                | ails show a mismatch with the or  | ganization domain. |            |           |                  |            |                        |                        |               |  |
|                                     |                                   | _                  |            |           |                  |            |                        |                        |               |  |
| Pre-Approve                         | ed Members                        |                    |            |           |                  |            |                        |                        |               |  |
| mail                                |                                   |                    |            |           |                  |            |                        |                        |               |  |
| Enter Email Address                 |                                   | Search             |            |           |                  |            |                        |                        |               |  |
| Email                               |                                   |                    | Status     |           | Cre              | Created On |                        | Actions                |               |  |
| digger@gmail.com                    |                                   |                    | PENDING    |           | 10)              | 10/16/2020 |                        |                        | Remove        |  |
|                                     |                                   |                    |            |           |                  |            |                        |                        |               |  |